VNIVERSITAT (O) D VALÈNCIA (O) Escola Tècnica Superior d'Enginyeria

## SOL·LICITUD D'AVALUACIÓ DE PRÀCTIQUES

Primerament, s'haurà d'accedir a la seu electrònica.

Posteriorment, ha d'identificar-se en la pantalla (il·lustració 1), amb l'usuari i contrasenya de la Universitat de València.

|   | Il·lustració 1. Identificació d'usuari i contrasenya                                                                                                    |  |  |  |
|---|----------------------------------------------------------------------------------------------------|--|--|--|
| • | Usuari de la Universitat                                                                                                    |  |  |  |
|   |                                                                                                    |  |  |  |
|   | Si forma part de la comunitat universitària, disposa d'un compte d'usuari en la xarxa de la UV. Pot utilitzar l'usuari/contrasenya de la UV per a identificar-se. |  |  |  |
|   | Usuari                                                                                                    |  |  |  |
|   | Contrasenya                                                                                                    |  |  |  |
|   | Accedir                                                                                                    |  |  |  |
|   |                                                                                                    |  |  |  |
|   | Font: Elaboració pròpia                                                                                                    |  |  |  |

Una vegada s'accedeix, s'haurà de marcar l'opció "Accepte les condicions indicades" que figura en la pestanya Acceptació (Il·lustració 2) i prémer sobre l'opció "Següent".

| Il·lustració 2. Opció que s'ha de marca | r |
|-----------------------------------------|---|
| Accepte les condicions indicades*       |   |
| Font: Elaboració pròpia                 |   |

En la pestanya "General" seleccionar en el Tipus d'unitat destinatària "Centres", en el nom d'unitat destinatària "ESCOLA TÈCNICA SUPERIOR D'ENGINYERIA i en Grup destinatari "Avaluació Pràctiques". (Il·lustració 3).

|                                 | Il·lustració 3. Identificació del centre |   |   |   |
|---------------------------------|------------------------------------------|---|---|---|
| Tipus d'unitat destinària *     | Centres                                  | ~ |   |   |
| Nom de la unitat destinatària * | ESCOLA TÈCNICA SUPERIOR D'ENGINYERIA     |   | ~ |   |
| Grup destinatari *              | AVALUACIÓ PRÀCTIQUES                     |   |   | ~ |
|                                 | Font: Elaboració pròpia                  |   |   |   |

Posteriorment, s'emplenaran tots els camps d'obligat compliment marcats amb (\*) i s'adjuntarà el document de sol·licitud.

Finalment, en la pestanya "Finalitzar" haurà d'indicar-se que s'accepten notificacions telemàtiques i indicar el correu, a continuació, prémer l'opció Enviar. (Il·lustració 4)

| Il·lustració 4. Pantalla po                                              | er finalitzar la sol·licitud |
|--------------------------------------------------------------------------|------------------------------|
| Accepteu notificacions telemàtiques? *                                   | Sí 🖲 No 🔿                    |
| Adreça electrònica per a avís de posada a disposició de notificacions: * | user@uv.es                   |
|                                                                          |                              |
|                                                                          | Enviar                       |
| Font: Elabor                                                             | ació pròpia                  |

VNIVERSITAT (20) D VALÈNCIA (20) Escola Tècnica Superior d'Enginyeria

## SOLICITUD DE EVALUACIÓN DE PRÁCTICAS

En primer lugar, se deberá acceder a la sede electrónica.

Posteriormente, debe identificarse en la pantalla (ilustración 1), con el usuario y contraseña de la Universitat de València.

|                                                                                                    | llustración 1. Identificación de usuario y contraseña |  |  |
|----------------------------------------------------------------------------------------------------|-------------------------------------------------------|--|--|
| -                                                                                                    | Usuario de la Universitat                             |  |  |
| Si forma parte de la comunidad universitaria, dispone de una cuenta de usuario en la red de la UV. Puede utilizar el usuario/contraseña de la UV para identificarse. |                                                       |  |  |
|                                                                                                    | Usuario                                               |  |  |
|                                                                                                    | Contraseña                                            |  |  |
|                                                                                                    | Acceder                                               |  |  |
|                                                                                                    | Fuente: Elaboración propia                            |  |  |

Una vez se accede, se deberá marcar la opción "Acepto las condiciones indicadas" que figura en la pestaña Aceptación (Ilustración 2) y pulsar sobre la opción "Siguiente".

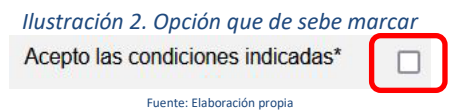

En la pestaña "General" seleccionar en el Tipo de unidad destinataria "Centros", en el nombre de unidad destinataria "ESCOLA TÈCNICA SUPERIOR D'ENGINYERIA y en Grupo destinatario "Evaluación Prácticas". (Ilustración 3)

|                                    | Ilustración 3. Identificación del centro |   |   |   |
|------------------------------------|------------------------------------------|---|---|---|
| Tipo de unidad<br>destinataria *   | Centros                                  | ~ |   |   |
| Nombre de unidad<br>destinataria * | ESCUELA TÉCNICA SUPERIOR DE INGENIERÍA   |   | ~ |   |
| Grupo destinatario *               | EVALUACION PRACTICAS                     |   |   | ~ |
|                                    | Euente: Elaboración propia               |   | - |   |

Posteriormente, se rellenarán todos los campos de obligado cumplimiento marcados con (\*) y se adjuntará el documento de solicitud.

Finalmente, en la pestaña "Finalizar" deberá indicarse que se aceptan notificaciones telemáticas e indicar el correo, a continuación, pulsar la opción Enviar. (Ilustración 4)

| Ilustración 4. Pantalla para finalizar la solicitud            |            |        |  |
|----------------------------------------------------------------|------------|--------|--|
| ¿Acepta notificaciones telemáticas? *                          | Si 💿 No 🔘  |        |  |
| E-mail para aviso de puesta a disposición de notificaciones: * | user@uv.es |        |  |
|                                                                |            |        |  |
|                                                                |            |        |  |
|                                                                |            | Enviar |  |
|                                                                | l          |        |  |
| Euente: Elaboración propia                                     |            |        |  |